# E599 汽车高级编程器

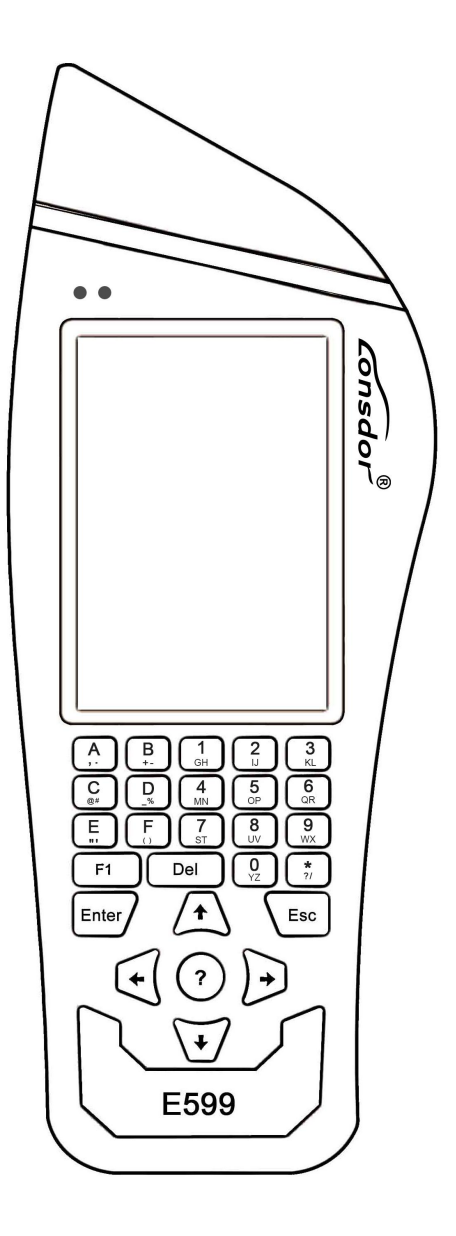

## 版权所有

领世达对其发行的或与合作公司共同发行的包括但不限产品或服务的全部 内容及领世达所属相关网站上的材料、软件等拥有版权等知识产权,受法律保 护。未经本公司书面许可,任何单位及个人不得以任何方式或理由对上述产 品、服务、信息、材料的任何部分进行拷贝、修改、抄录、传播或与其他产品 捆绑使用、销售等。凡浸犯本公司版权等知识产权的,我司必依法追究其法律 责任!

## 产品

领世达 E599 汽车高级编程器及其相关资料仅用于汽车正常维修、诊断及检测,切勿用于违法违规行为。若因使用我司产品触犯法律法规,本公司不承担 任何法律责任。本产品有一定的可靠性,但不排除可能产生的损失和破坏,对 此产生的风险由用户自行承担,本公司不承担任何风险及责任。

声明单位:领世达法律事务部

#### 安全须知

使用此产品前,请阅读本节信息,并了解这些信息。有关更详细的信息,请参阅 附录的"安全警告和注意事项"。

1、请勿撞击、扔掷、针刺本产品,并避免跌落、挤压、弯曲。

2、请勿在浴室等潮湿的环境中使用本产品,并避免本产品被液体浸湿或冲洗。在禁止使用本产品的场所,或者使用本产品会引起干扰或危险时,请关闭本产品。

3、请勿在驾驶汽车时使用本产品,以免妨碍安全驾驶。

4、在医疗场所,请遵守有关规定或条例。在靠近医疗设备的区域,请关闭本产品。

5、在使用高精度的电子设备附近,请关闭本产品,否则可能导致电子设备故障。

6、请勿擅自拆卸本产品及附件,只有授权机构才可维修。

7、请勿将本产品及附件放置于具有强大电磁场的器具中。

8、请将本产品远离磁性设备,磁性设备的辐射会抹掉本产品上存储的信息。

9、请勿在高温处、有易燃气体的地方(如加油站附近)使用本产品。

10、使用本产品时,请遵守相关法律法规,并尊重他人隐私及合法权利。

第2页

• •

| 目 | 录   |
|---|-----|
|   | • • |

| 版权声明1              |
|--------------------|
| 安全须知               |
| 目录                 |
| 第一章.注册引导           |
| 第二章.产品概述           |
| 2.1 产品介绍5          |
| 2.2 产品特色5          |
| 2.3 产品参数5          |
| 2.4 整机介绍           |
| 2.5 功能介绍7          |
| 2.5.1 防盗匹配7        |
| 2.5.2 产品信息         |
| 2.5.3 产品升级         |
| 2.5.4 手动激活         |
| 2.6 固件升级9          |
| 2.7 如何打开钥匙感应系统     |
| 2.8 SKE 智能卡说明及绑定10 |
| 第三章.售后服务           |
| 保修服务卡              |

# Consdor

## 第一章: 注册引导

本机器可以使用 USB 供电,第一次使用建议接入 USB 电源完成以下操作。

#### 新注册用户

①首次使用,请准备一台常用通话手机协助完成登入激活流程,点击确定开始。

②打开手机扫描二维码进行注册激活流程。

③输入姓名、密码、确认密码、手机号码,获取验证码、输入验证码提交注册。

④激活码计算中等待,约5S。

⑤输入激活码完成激活。

⑥输入6位开机密码,点击确定。

⑦再次确认6位开机密码,点击确定。

⑧输入开机密码进入系统。

#### 已注册用户

①首次使用,请准备好与已有账户对应的手机完成注册激活流程,点击确定开始。

②打开手机扫描二维码进行注册激活流程。

③输入手机号码、密码、获取验证码、输入验证码提交注册。

④激活码计算中等待,约5S。

⑤输入激活码完成激活。

⑥输入6位开机密码,点击确定。

⑦再次确认6位开机密码,点击确定。

⑧输入开机密码进入系统。

注:

若插入 USB 接入电脑,进入 USB 模式点击弹出设备,退出 USB 模式正常操作。

操作过程若想重新开始,可以直接拔掉 USB 重新启动机器操作。

另,已经注册领世达产品的用户,可以直接通过"已注册用户"来进行激活使用。

#### 第4页

## 第二章:产品概述

#### 2.1 产品介绍

产品名称: E599 汽车高级编程器

**产品介绍:** E599 是深圳市领世达科技有限公司推出的一款针对丰田/雷克萨斯车系的多功 能汽车高级编程器。目前支持丰田、雷克萨斯车型钥匙与智能钥匙匹配,支持大部分钥匙 (包括智能钥匙)全丢免拆仪表台,无需更换防盗盒与智能盒,直接 OBD 匹配。

## 2.2 产品特色

1. 独创抽拉式线圈设计。

2. 支持丰田/雷克萨斯钥匙 OBD 匹配; 4C 、67 、68 、4D-G 等芯片类型全丢无需更换防盗 盒,直接 OBD 操作。

3. 支持丰田/雷克萨斯智能钥匙 OBD 匹配,免拆仪表台,无需更换防盗盒与智能盒。

## 2.3 产品参数

设备尺寸: 229mm\*89mm\*24mm

屏幕尺寸: 3.5 英寸

屏幕分辨率: 320X480

SD卡储存: 256M-32G

主线接口: DB15

USB 接口: Type-C

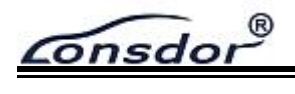

## 2.4 整机介绍

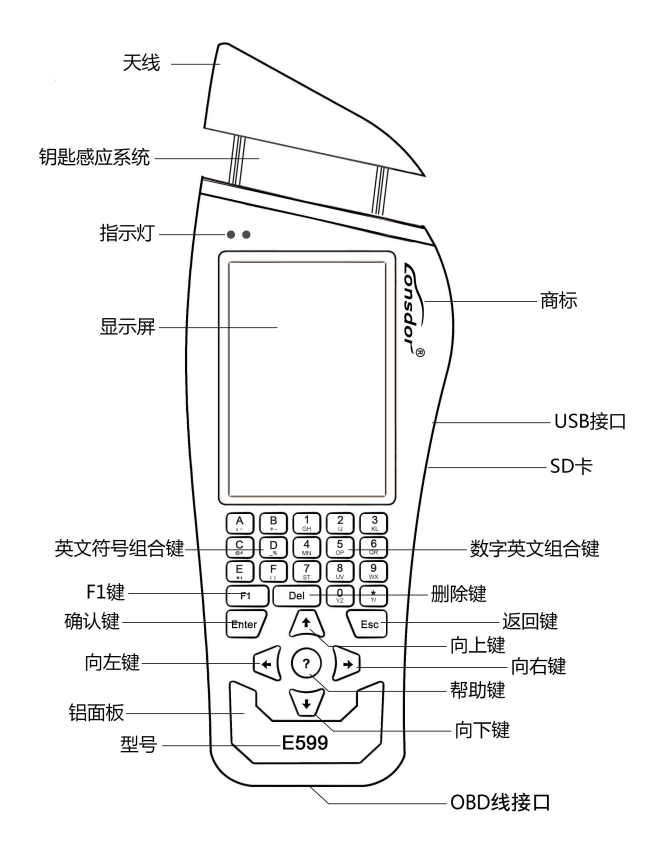

| 名称      | 说明                    |
|---------|-----------------------|
| 天线      | 接收信号                  |
| 钥匙感应系统  | 向上拉开头部,钥匙可置于感应系统      |
| 指示灯     | 红:外部电源 蓝:系统电源         |
| 显示屏     | 分辨率: 320X480          |
| 英文键     | 键盘输入英文                |
| F1 键    | 其他功能键                 |
| 确认键     | 确认选择                  |
| 向左键     | 向左选择                  |
| 向下键     | 向下选择                  |
| 向上键     | 向上选择                  |
| 向右键     | 向右选择                  |
| 返回键     | 退出菜单或放弃选择             |
| 帮助键     | 帮助菜单,常见问题             |
| 数字键     | 键盘输入数字                |
| USB 接口  | 可通过 USB 供电和连接电脑进行升级操作 |
| SD卡     | 储存程序                  |
| 商标      | 已注册商标                 |
| 型号      | 产品型号                  |
| OBD 线接口 | OBD线插入接口              |

Consdor®

## 2.5 功能介绍

完成注册激活后在开机界面下按 选择 键进入功能设置,设置信息如下图:

ID: xxx 机器号 xxx 软件版本 xxx >防盗匹配 绑定模拟钥匙 产品信息 产品升级 产品使用说明 手动激活

#### 2.5.1 防盗匹配

进入防盗匹配按类型选择相应菜单

ID: xxx 机器号 xxx 软件版本 xxx

>按车型分类 按系统分类

按车型分类

| ID: xxx 机器号 xxx 软件版本 xxx |
|--------------------------|
| >丰田                      |
| 雷克萨斯                     |
|                          |
|                          |
|                          |
|                          |
|                          |

Consdor

E599 产品说明书

按系统分类

| ID: xxx 机器号 xxx 软件版本 xxx                       |
|------------------------------------------------|
| >4D-G 系列全丢<br>智能全丢系统<br>防盗系统<br>智能钥匙系统<br>遥控系统 |
|                                                |

## 2.5.2 绑定模拟钥匙

选择绑定模拟钥匙选项进行相应操作

| ID: xxx 机器号 xxx 软件版本 xxx                                      |
|---------------------------------------------------------------|
| 该功能可以绑定 SKE_LT 系列模拟<br>钥匙到主机,在使用 SKE_LT 系列<br>模拟钥匙时必须先绑定钥匙到主机 |

ID: xxx 机器号 xxx 软件版本 xxx

请将待绑定的钥匙放入主机卡槽内

#### 2.5.3 产品信息

Consdor

ID: xxx 机器号 xxx 软件版本 xxx

产品名称: E599 汽车高级编程器 产品机器号: xxxxx 软件版本: xxxxx 固件版本: xxxxx 硬件版本: xxxxx

#### 2.5.4 产品升级

| ID: xxx 机器号 xxx 软件版本 xxx                                                                        |
|-------------------------------------------------------------------------------------------------|
| 请按以下步骤执行升级:<br>1.使用 USB 连接设备到电脑进入<br>U盘模式<br>2.打开升级工具点击[固件升级]<br>3.设备断开 USB 再连接 USB 并等<br>待升级完成 |

## 2.5.5 产品使用说明

ID: xxx 机器号 xxx 软件版本 xxx

请打开微信扫码查看帮助

二维码

onsdor

#### 2.5.6 手动激活

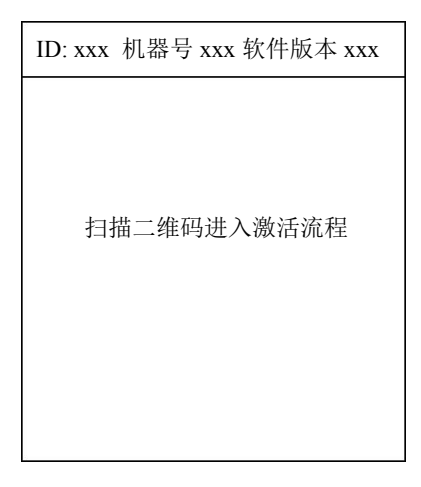

## 2.6 固件升级

①进入领世达产品服务中心(http://u.lonsdor.com)。
 ②输入账号密码进入系统(账户即是您首次注册领世达产品的账户)。
 ③选择 E599 产品项下载安装升级工具。
 ④使用 USB 连接设备到电脑进入 U 盘模式。
 ⑤打开升级工具点击【固件升级】。
 ⑥设备断开 USB 再连接 USB 等待升级完成
 注: 2.7 固件还原,还可以还原回本地历史升级固件。

## 2.7 如何打开钥匙感应系统(如下图)

一手紧握机身,另一只手用力拧住机器顶部钥匙感应区,以箭头方向向上拔出感应槽,使 用完成之后将钥匙感应槽插回即可。

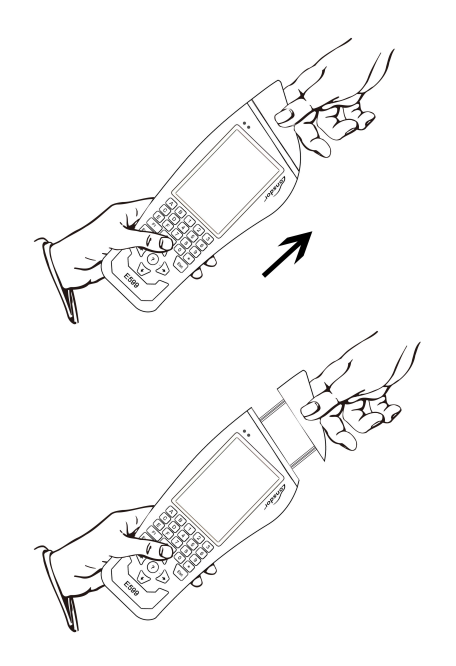

Consdor

## 2.8 SKE 智能卡说明及绑定

#### SKE 智能钥匙模拟器

#### 产品简介

产品名称: SKE 智能钥匙模拟器(简称: SKE 模拟钥匙) 电池规格: CR2032=3V(请自行装载电池)

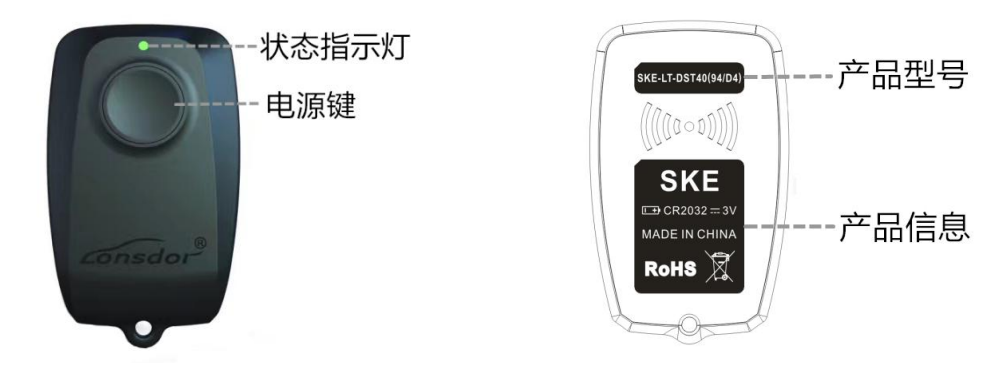

#### 使用说明

操作:

- 1、按一次电源键开机,长按2秒关机或待机2分钟将自动关机;
- 2、状态指示灯说明: 蓝色: 正常状态, 红色: 模拟钥匙硬件故障;
- 3、拆装电池步骤:

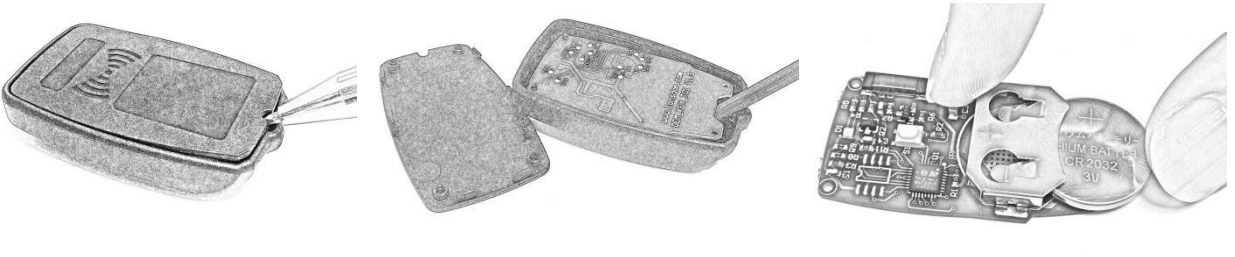

(1) 撬起后盖(2) 撬起主板(3) 安装电池

#### 绑定:

1、请选择"绑定模拟钥匙"功能;

- 2、将模拟钥匙开机, 放入 E599 主机卡槽(指示灯方向往里放);
- 3、按系统提示按"确定"开始绑定;
- 4、绑定完成系统提示"绑定成功"。

应用:

1、请将 E599 连接汽车 OBD 接口,进入"备份防盗数据"功能备份好防盗数据;

2、请进入"生成应急模拟钥匙"功能,选择防盗数据后系统将提示您选择对应的 SKE 模 拟钥匙型号;

3、请将对应的 SKE 模拟钥匙开机、放入 E599 卡槽,按系统提示生成一把原车的模拟钥匙;

## Consdor

4、请按一下汽车启动按钮,将写好的 SKE 模拟钥匙贴近启动按钮,汽车感应成功自动点 亮仪表,后续请按照增加智能钥匙流程进操作。

#### 注意事项

1、"检测和绑定模拟钥匙"系统,可识别 SKE 模拟钥匙绑定状态;

- 2、SKE 模拟钥匙需要绑定 E599 主机方可使用,一次绑定即可,绑定无法解除;
- 3、已写入数据的 SKE 模拟钥匙在关机 3 次后恢复初始化数据,可循环使用。

## 第三章: 售后服务

1. 我司将为本产品提供优质的售后和约定范围内的保修服务;

- 2. 保修期为设备激活日起 12 个月止;
- 3. 产品一旦出售,非产品质量问题恕不接受退换;

4. 对超出保修范围的产品维护,我司将收取人工及材料成本费:

- 若属于下列原因中的任何一种而导致设备出现故障或损坏的,我司有权不按照约定条款的内容提供服务(但您可以选择有偿服务):

- 整机及部件已经超过保修有效期的:
- 非公司产品质量问题,经用户使用过发现的外观瑕疵或损坏的;
- 非正品,无凭证,在我司官方后台系统无法认证设备信息的;
- 未按本说明书指引操作、使用、存放、维护. 而造成产品损坏的:
- 私自拆动造成损坏、非我司认可的维修单位维修和改装造成的损坏的:
- 进液、受潮、落水、或发霉的;
- 新购设备开箱设备运行正常无任何损坏,而后期使用导致的任何屏幕损坏的,如爆屏、 刮花、白点、黑点、丝线屏、触摸损坏等。
- 因使用非我司提供的专用线具、配件而导致损坏的;
- 因不可抗力造成损坏的:
- 人为损坏的机器,若拆机报价后选择不进行修理,返回用户后机器出现的不稳定状况
   (如:无法开机、死机等问题):
- 自行破解系统导致设备系统性功能改变、不稳定、品质受损等;

 6. 设备主要部件之外的辅助部件和其他部件出现故障的,您可以选择我司或我司授权的客 户服务网点提供的有偿维修服务:

7. 本公司在收到客户返厂设备并确定设备问题后进行维修,请务必填写问题详细;

8. 维修结束后,将发回设备归还客户,客户务必填写真实准确的地址及联系电话;

## Consdor

9. 客户任何需返厂维修的,来回运送费用、交通费用等需自行承担,运送过程中导致设备 损坏的,我司不承担相关费用,特殊情况下协助客户向运送单位追索赔偿。

10. 我司不以任何形式向个人客户提供销售发票,如您有需要,请向您购买的经销商申请开立。

11. 请客户妥善保管保修服务卡,返厂维修时填写此卡,以便我司办理相关工作手续:(保修卡附说明书尾部)

12. 售后服务热线: 400-966-9130
售后服务 QQ: 4009669130
服务时间:周一至周五 9:00 - 12:00、14:00 - 18:00;
周六、日 9:30 - 17:00;法定节假日休假。

#### 本公司保留对以上条款的最终解释权。

保修服务卡

| 客户姓名:       | ( 先生 /小姐 ) |
|-------------|------------|
| 联系电话:       |            |
| 客户地址:       |            |
|             |            |
| 设备型号:       |            |
| 序列号:        |            |
| 返厂附带配件(详细): |            |
|             |            |
| 设备问题(详细):   |            |
|             |            |
|             |            |
|             |            |

维修返厂时间:\_\_\_\_\_